# Recupere a senha do dispositivo lógico a partir do Gerenciador de chassis

| Contents                 |  |
|--------------------------|--|
| <u>Introdução</u>        |  |
| Pré-requisitos           |  |
| <u>Requisitos</u>        |  |
| Componentes Utilizados   |  |
| Informações de Apoio     |  |
| Procedimento             |  |
| Configurações            |  |
| Informações Relacionadas |  |

# Introdução

Este documento descreve como recuperar a senha de um dispositivo lógico do Gerenciador de chassi de firewall seguro (FCM).

# Pré-requisitos

### Requisitos

A Cisco recomenda que você tenha conhecimento destes tópicos:

- Sistema operacional extensível (FXOS) com firewall seguro
- Cisco Adaptive Secure Appliance (ASA)
- Defesa contra ameaças de firewall (FTD) segura

#### **Componentes Utilizados**

As informações neste documento são baseadas nestas versões de software e hardware:

- Dispositivos Secure Firewall 4100/9300.
- Dispositivo lógico, ASA ou FTD, já criado e no estado online.

As informações neste documento foram criadas a partir de dispositivos em um ambiente de laboratório específico. Todos os dispositivos utilizados neste documento foram iniciados com uma configuração (padrão) inicial. Se a rede estiver ativa, certifique-se de que você entenda o impacto potencial de qualquer comando.

## Informações de Apoio

A senha de um dispositivo lógico é configurada quando criada, e isso também pode ser alterado após a configuração de bootstrap ter sido implantada a partir da CLI.

## Procedimento

Este procedimento descreve como alterar a senha da GUI do Gerenciador de chassis depois que um dispositivo lógico já tiver sido criado. Isso se aplica aos dispositivos lógicos ASA e FTD.

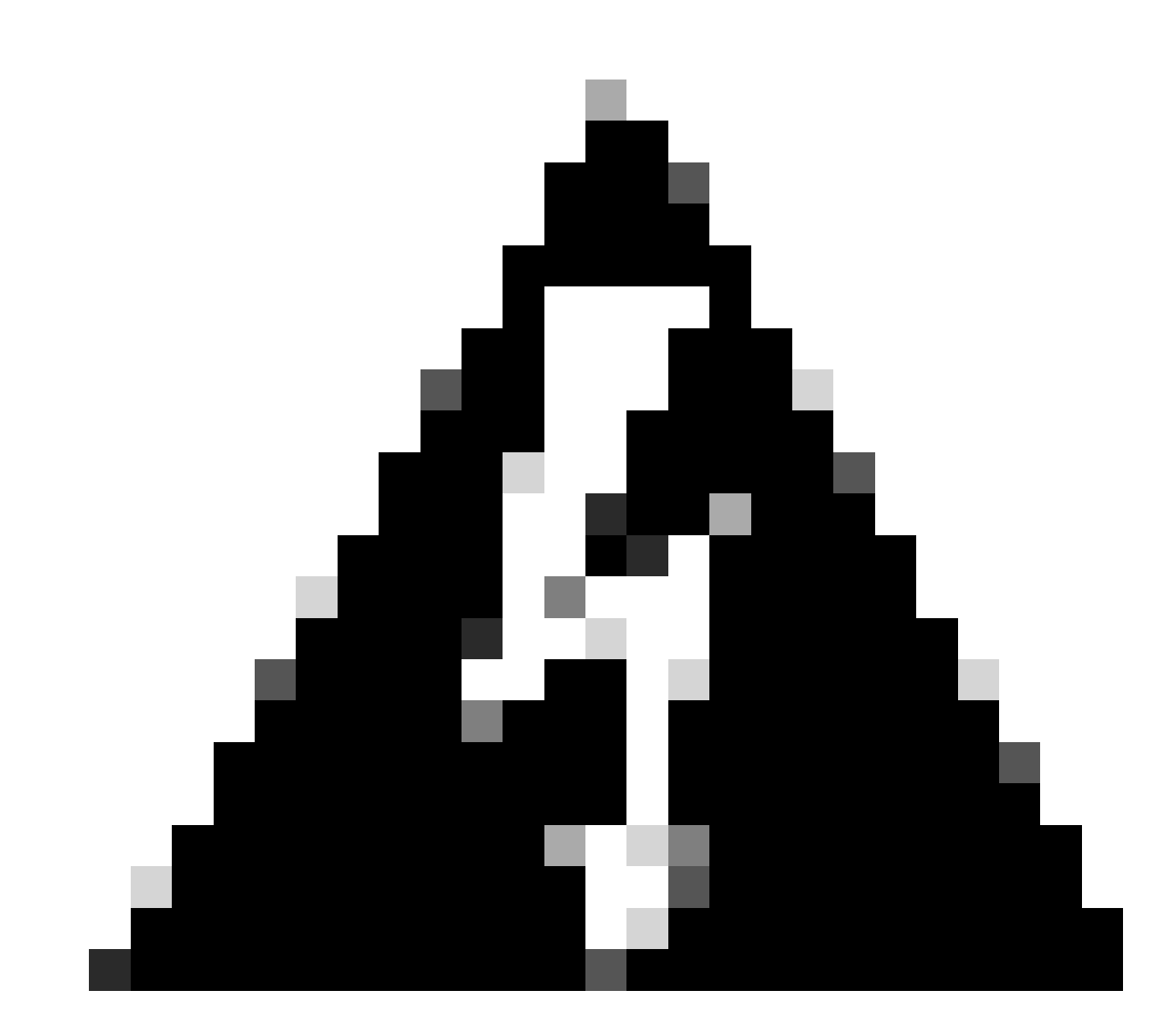

Aviso: o procedimento para recuperar a senha substitui a configuração de bootstrap do FCM. Isso significa que todas as alterações no IP de gerenciamento executadas a partir da CLI do dispositivo lógico após a criação do dispositivo também são restauradas.

Configurações

- 1. Faça login no Gerenciador de chassis do Secure Firewall.
- 2. Para alterar a senha do dispositivo lógico, navegue até Logical Device > Edit.

| Overview   | Interfaces | Logical Devices | Security Engine | Platform Settings |                    |                           |             |                 |        | : | System To    | ols Help | admin |
|------------|------------|-----------------|-----------------|-------------------|--------------------|---------------------------|-------------|-----------------|--------|---|--------------|----------|-------|
| Logical De | rice List  |                 |                 |                   | (1 Native instance | e) 0% (0 of 22) Cores Ava | ilable      |                 |        |   | C Refresh    | O Add    | •     |
| ftd1       |            |                 | Standalo        | ne t              | Status:ek          |                           |             |                 |        |   |              | 1        |       |
| Appli      | cation     | Version         |                 | Resource Profile  |                    | Management IP             | Gateway     | Management Port | Status |   |              |          |       |
| B FTD      |            | 7.0.2.88        |                 |                   |                    | 10.88.243.25              | 10.88.243.1 | Ethernet1/1     | Online |   | <b>CO</b> 1% | ¢óár∻    |       |

Menu de dispositivo lógico

3. Entre na configuração de bootstrap clicando no botão do dispositivo.

|  | Ethernet1/2 | Ethernet1/2 |
|--|-------------|-------------|
|  |             |             |
|  | Ethernet1/2 | Ethernet1/2 |

Configuração de bootstrap

4. Clique em Configurações. Observe que Password já está definido. Digite sua nova senha e confirme-a.

Esta ação altera a senha, mas é necessário reinicializar para executar as alterações.

| isco Firepower Threat Defense - E<br>General Information Settings Agre | Bootstrap Config | uration | ?        |
|------------------------------------------------------------------------|------------------|---------|----------|
|                                                                        |                  |         |          |
| Management type of application instance:                               | FMC              | *       |          |
| Search domains:                                                        |                  |         |          |
| Firewall Mode:                                                         | Routed           | *       |          |
| DNS Servers:                                                           |                  |         |          |
| Fully Qualified Hostname:                                              |                  |         |          |
| Password:                                                              |                  |         | Set: Yes |
| Confirm Password:                                                      |                  |         |          |
| Registration Key:                                                      |                  |         | Set: Yes |
| Confirm Registration Key:                                              |                  |         |          |
| Firepower Management Center IP:                                        | 10.88.243.23     |         |          |
| Firepower Management Center NAT ID:                                    |                  |         |          |
| Eventing Interface:                                                    |                  | ~       |          |
|                                                                        |                  |         |          |
|                                                                        |                  |         |          |
|                                                                        |                  | ок      | Cancel   |

Campo Senha

5. Quando você salva as alterações, uma mensagem de confirmação é exibida. Você pode optar por reiniciar o dispositivo agora ou mais tarde em Dispositivos lógicos > Reiniciar.

#### Bootstrap Settings Update Confirmation

Updating the bootstrap settings from the Firepower Chassis Manager is for disaster recovery only; we recommend that you instead change bootstrap settings in the application. To update the bootstrap settings from the Firepower Chassis Manager, click **Restart Now:** the old bootstrap configuration will be overwritten, and the application will restart. Or click **Restart Later** so you can manually restart the application at a time of your choosing and apply the new bootstrap settings (**Logical Devices > Restart**).

Note: For FTD, if you change the management IP address, be sure to change the device IP address in FMC (Devices > Device Management > Device tab > Management area). This task is not required if you specified the NAT ID instead of the device IP address in FMC.

| 1 | Restart Now | Restart Later | Cancel |
|---|-------------|---------------|--------|
|   |             |               |        |

Aviso de Salvar Alterações

6. Quando o dispositivo lógico voltar, você poderá executar SSH para o dispositivo e acessar o modo especialista com as novas credenciais.

## Informações Relacionadas

• Suporte técnico e downloads da Cisco

#### Sobre esta tradução

A Cisco traduziu este documento com a ajuda de tecnologias de tradução automática e humana para oferecer conteúdo de suporte aos seus usuários no seu próprio idioma, independentemente da localização.

Observe que mesmo a melhor tradução automática não será tão precisa quanto as realizadas por um tradutor profissional.

A Cisco Systems, Inc. não se responsabiliza pela precisão destas traduções e recomenda que o documento original em inglês (link fornecido) seja sempre consultado.